# **D-SAIL – Installation procedure**

## Description

This document describes the steps to follow to deploy the D-SAIL application on Docker and in a Kubernetes cluster.

The application illustrated below (Fig. 1) is composed of four containers and requires access to a volume containing the data to be processed.

More information is available on the following repository https://github.com/XavierLessage/D-SAIL.

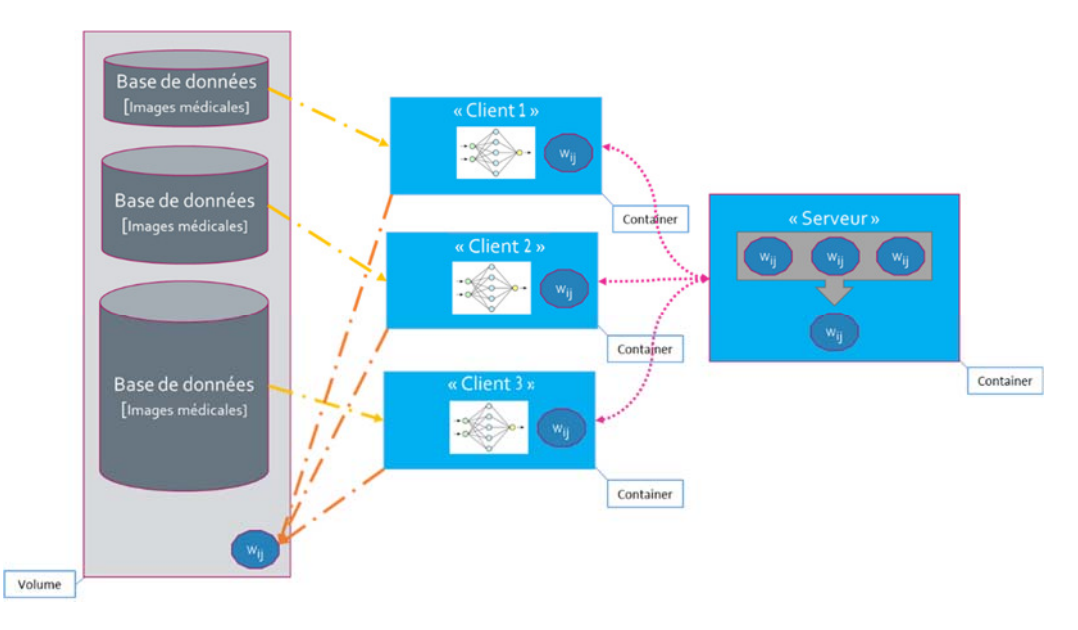

Fig. 1: Architecture of D-SAIL.

#### How to install D-SAIL on Docker?

Here are the command lines to run and some screenshots related to this installation. The following video [dsail-docker.mp4] will show you in detail the results of the execution and the start of the training when the server and the 3 clients are available.

```
<# Server | Starting #>
docker run -d -p 8080:8080 --name dsailserver dsail-server
```

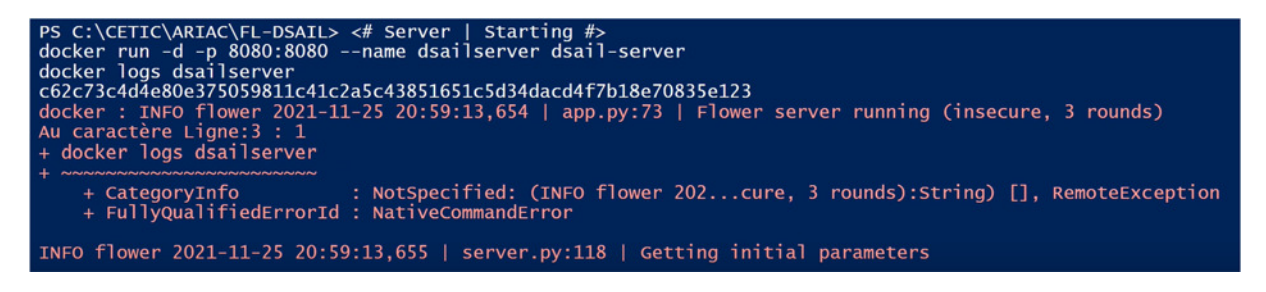

<# Clients | Starting #> docker run -d -p 8081 --name dsailclient1 -v /c/Users/pvdata/H1:/dataset --link dsailserver dsail-client

PS C:\CETIC\ARIAC\FL-DSAIL> <# Clients | Starting #> PS C:\CETIC\ARIAC\FL-DSAIL> docker run -d -ti -p 8081 --name dsailclient1 -v /c/Users/pvdata/H1:/dataset --link dsailserver dsail-client cd350b97d4eb86aef716dcaca1e80e0d0005263cb6241c1d51baf2d2a0cbafd8

docker logs dsailclient1

| 97% 43.4м/44.7м [00:19<00:00, 3.19мв/s]                                                  |
|------------------------------------------------------------------------------------------|
| 98% 43.8M/44.7M [00:19<00:00, 3.29MB/s]                                                  |
| 99% 44.1M/44.7M [00:19<00:00, 3.26MB/s]                                                  |
| 100% 44.4M/44.7M [00:19<00:00, 3.28MB/s]                                                 |
| 100% 44.7M/44.7M [00:19<00:00, 2.38MB/s]                                                 |
| [W NNPACK.cpp:79] Could not initialize NNPACK! Reason: Unsupported hardware.             |
| DEBUG flower 2021-11-25 21:00:16,316   connection.py:36   ChannelConnectivity.IDLE       |
| DEBUG flower 2021-11-25 21:00:16,317   connection.py:36   ChannelConnectivity.CONNECTING |
| DEBUG flower 2021-11-25 21:00:16,318   connection.py:36   ChannelConnectivity.READY      |
| INFO flower 2021-11-25 21:00:16,319   app.py:61   Opened (insecure) gRPC connection      |

docker run -d -p 8082 --name dsailclient2 -v /c/Users/pvdata/H2:/dataset --link dsailserver dsail-client

PS C:\CETIC\ARIAC\FL-DSAIL> docker run -d -ti -p 8082 --name dsailclient2 -v /c/Users/pvdata/H2:/dataset --link dsailserver dsail-client 158bd12170d5d13163f8c4fad31c6d147c1dcbcbafe50cdb382fe3f65bc9fb78

docker logs dsailclient2

| 99% 44.3M/44.7M [00:22<00:00, 1.93MB/s]                                             |
|-------------------------------------------------------------------------------------|
| 100% 44.5M/44.7M [00:23<00:00, 1.43MB/s]                                            |
| 100% 44.7M/44.7M [00:23<00:00, 2.02MB/s]                                            |
| [W NNPACK.cpp:79] Could not initialize NNPACK! Reason: Unsupported hardware.        |
| INFO flower 2021-11-25 21:01:14,427   app.py:61   Opened (insecure) gRPC connection |
| DEBUG flower 2021-11-25 21:01:14,428   connection.py:36   ChannelConnectivity.IDLE  |
| DEBUG flower 2021-11-25 21:01:14,429   connection.py:36   ChannelConnectivity.READY |
|                                                                                     |

docker run -ti -p 8083 --name dsailclient3 -v /c/Users/pvdata/H3:/dataset --link dsailserver dsail-client

PS C:\CETIC\ARIAC\FL-DSAIL> docker run -ti -p 8083 --name dsailclient3 -v /c/Users/pvdata/H3:/dataset --link dsailserver dsail-client DSAIL | Client Starting Setting-up type transforms pipelines Collecting items from /dataset Found 1677 items

docker logs dsailclient3

| 99% 44.4M/44.7M [00:23<00:00, 2:00MB/s]<br>100% 44.7M/44.7M [00:23<00:00, 1.99MB/s]<br>[W NNPACK.cpp:79] Could not initialize NNPACK! Reason: Unsupported hardware.<br>INFO flower 2021-11-25 21:02:07,283   app.py:61   Opened (insecure) gRPC connection<br>DEBUG flower 2021-11-25 21:02:07,287   connection.py:36   ChannelConnectivity.IDLE<br>DEBUG flower 2021-11-25 21:02:07,287   connection.py:36   ChannelConnectivity.READY |
|----------------------------------------------------------------------------------------------------|
| a-                                                                                                    |
| epoch train_loss valid_loss accuracy roc_auc_score time<br>â-                                                                                                    |
| Epoch 1/1 :    0.00% [0/47 00:00<00:00]                                                                                                    |
| Epoch 1/1 :    2.13% [1/47 01:04<49:25]                                                                                                    |
| Epoch 1/1 :    4.26% [2/47 01:08<25:43 1.1712]                                                                                                    |
| Epoch 1/1 :    6.38% [3/47 01:12<17:49 1.3386]                                                                                                    |
| Epoch 1/1 :    8.51% [4/47 01:16<13:38 1.2359]                                                                                                    |

On this last operation, you can see that learning starts correctly when the third client is available.

### How to install D-SAIL on Kubernetes?

Here are the command lines to run and some screenshots related to this installation. The following video [dsail-k8s.mp4] will show you in detail the results of the execution and the start of the training when the server and the 3 clients are available.

The first step is to download the following files from the D-SAIL repository:

• dsail-pv.yaml : To create the PersistantVolume

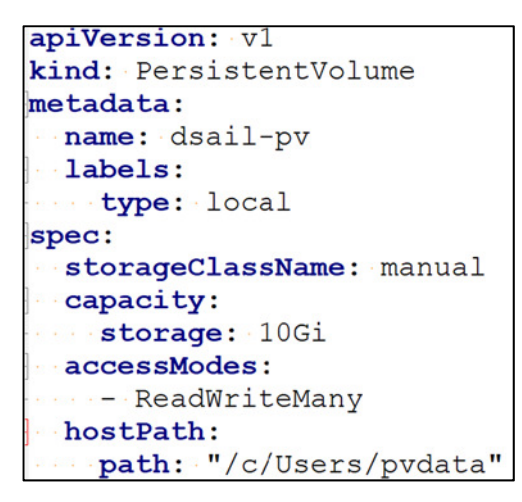

• dsail-pvc.yaml : To create the PersistantVolumeClaim

```
apiVersion: v1
kind: PersistentVolumeClaim
metadata:
    name: dsail-pvc
spec:
    storageClassName: manual
    accessModes:
    - ReadWriteMany
    resources:
    requests:
    storage: 10Gi
```

• dsail-server-pod.yaml : To create the Pod "Server"

```
apiVersion: v1
kind: Pod
metadata:
    name: dsail-server
spec:
    containers:
    - name: dsail-server
    image: dsail/dsail-server
    ports:
    containerPort: 8080
```

• dsail-client-1-pod.yaml : To create the Pod "Client 1"

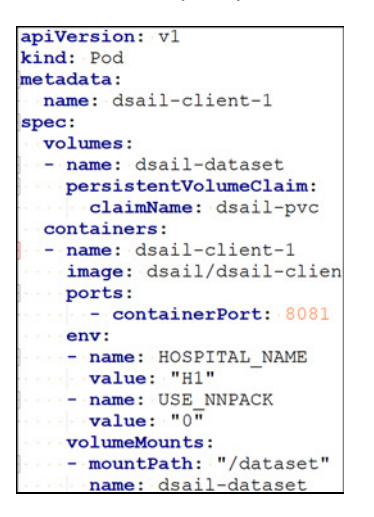

dsail-client-2-pod.yaml : To create the Pod "Client 2"

| apiVersion: v1            |
|---------------------------|
| kind: Pod                 |
| metadata:                 |
| name: dsail-client-2      |
| spec:                     |
| volumes:                  |
| - name: dsail-dataset     |
| persistentVolumeClaim:    |
| claimName: dsail-pvc      |
| containers:               |
| - name: dsail-client-2    |
| image: dsail/dsail-client |
| ports:                    |
| containerPort: 8082       |
| env:                      |
| - name: HOSPITAL NAME     |
| value: "H2"               |
| - name: USE NNPACK        |
| value: "0"                |
| volumeMounts:             |
| - mountPath: "/dataset"   |
| name: dsail-dataset       |
|                           |

• dsail-client-3-pod.yaml : To create the Pod "Client 3"

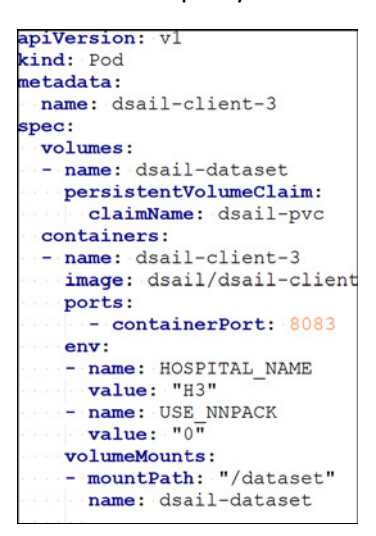

### Next, simply enter the following instructions on the Kubernetes cluster:

kubectl get pod -o wide

C:\CETIC\ARIAC\FL-DSAIL\k8s>kubectl get pod -o wide No resources found in default namespace.

kubectl apply -f xle-dsail-client-pv.yaml kubectl get pv kubectl describe pv dsail-pv

| C:\CETIC\ARIAC\F<br>persistentvolume                                                                      | L-DSAIL\k8s>kubect<br>/dsail-pv created                                                                      | l apply -f xle-dsa                   | il-client-pv        | .yaml |                        |        |            |
|----------------------------------------------------------------------------------------------------|----------------------------------------------------------------------------------------------------|--------------------------------------|---------------------|-------|------------------------|--------|------------|
| C:\CETIC\ARIAC\F<br>NAME CAPAC<br>dsail-pv 10Gi                                                           | L-DSAIL\k8s>kubect<br>ITY ACCESS MODES<br>RWX                                                                | l get pv<br>RECLAIM POLICY<br>Retain | STATUS<br>Available | CLAIM | STORAGECLASS<br>manual | REASON | AGE<br>10s |
| C:\CETIC\ARIAC\F<br>Name:<br>Labels:<br>Annotations:<br>Finalizers:<br>StorageClass:<br>Status:<br>Claim: | L-DSAIL\k8s>kubect<br>dsail-pv<br>type=local<br><none><br/>[kubernetes.io/pv<br/>manual<br/>Available</none> | l describe pv dsai<br>-protection]   | 1-pv                |       |                        |        |            |
| Reclaim Policy:<br>Access Modes:<br>VolumeMode:<br>Capacity:<br>Node Affinity:<br>Message:                | Retain<br>RWX<br>Filesystem<br>10Gi<br><none></none>                                                         |                                      |                     |       |                        |        |            |
| Source:<br>Type:<br>Path:<br>HostPathType<br>Events:                                                      | HostPath (bare<br>/c/Users/pvdata<br>:<br><none></none>                                                      | host directory vol                   | ume)                |       |                        |        |            |

kubectl apply -f xle-dsail-client-pvc.yaml kubectl apply -f xle-dsail-client-pvc.yaml kubectl get pvc kubectl describe pvc dsail-pvc

| C:\CETIC\A                                        | RIAC\FL-D                                                             | SAIL\k8s>ku                    | bectl apply | -f xle-dsail-c  | lient-pvc.yaml |     |  |  |
|---------------------------------------------------|-----------------------------------------------------------------------|--------------------------------|-------------|-----------------|----------------|-----|--|--|
| persistent                                        | volumecla                                                             | im/dsail-pv                    | c created   |                 |                |     |  |  |
| C:\CETIC\A                                        | RIAC\FL-D                                                             | SAIL\k8s>ku                    | bectl get p | vc              |                |     |  |  |
| NAME                                              | STATUS                                                                | VOLUME                         | CAPACITY    | ACCESS MODES    | STORAGECLASS   | AGE |  |  |
| dsail-pvc                                         | Bound                                                                 | dsail-pv                       | 10Gi        | RWX             | manual         | 8s  |  |  |
| C:\CETIC\A                                        | RIAC\FL-D                                                             | SAIL\k8s>ku                    | bectl descr | ibe pvc dsail-p | vc             |     |  |  |
| Name:                                             | dsai                                                                  | l-pvc                          |             |                 |                |     |  |  |
| Namespace:                                        | default                                                               |                                |             |                 |                |     |  |  |
| StorageCla                                        | ss: manu                                                              | al                             |             |                 |                |     |  |  |
| Status:                                           | Boun                                                                  | d                              |             |                 |                |     |  |  |
| Volume:                                           | dsai                                                                  | dsail-pv                       |             |                 |                |     |  |  |
| Labels:                                           | <non< td=""><td colspan="7"><none></none></td></non<>                 | <none></none>                  |             |                 |                |     |  |  |
| Annotations: pv.kubernetes.io/bind-completed: yes |                                                                       |                                |             |                 |                |     |  |  |
|                                                   | pv.k                                                                  | ubernetes.i                    | o/bound-by- | controller: yes |                |     |  |  |
| Finalizers                                        | : [kub                                                                | [kubernetes.io/pvc-protection] |             |                 |                |     |  |  |
| Capacity:                                         | 10Gi                                                                  | 10Gi                           |             |                 |                |     |  |  |
| Access Mode                                       | es: RWX                                                               | RWX                            |             |                 |                |     |  |  |
| VolumeMode                                        | : File                                                                | system                         |             |                 |                |     |  |  |
| Used By:                                          | <non< td=""><td>e&gt;</td><td></td><td></td><td></td><td></td></non<> | e>                             |             |                 |                |     |  |  |
| Events:                                           | <non< td=""><td>e&gt;</td><td></td><td></td><td></td><td></td></non<> | e>                             |             |                 |                |     |  |  |
|                                                   |                                                                       |                                |             |                 |                |     |  |  |

kubectl apply -f xle-dsail-server-pod.yaml kubectl get pod

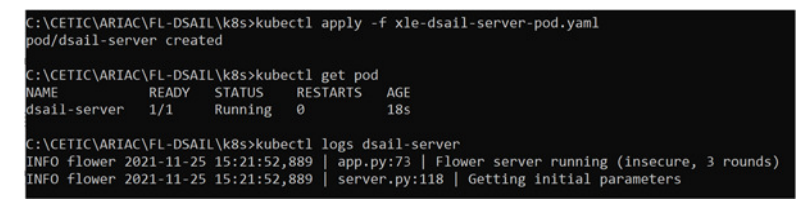

kubectl logs dsail-server

kubectl apply -f xle-dsail-client-1-pod.yaml kubectl get pod

C:\CETIC\ARIAC\FL-DSAIL\k8s>kubectl apply -f xle-dsail-client-1-pod.yaml pod/dsail-client-1 created C:\CETIC\ARIAC\FL-DSAIL\k8s>kubectl get pod NAME READY STATUS RESTARTS AGE dsail-client-1 1/1 Running 0 5s dsail-server 1/1 Running 0 2m47s

kubectl logs dsail-client-1

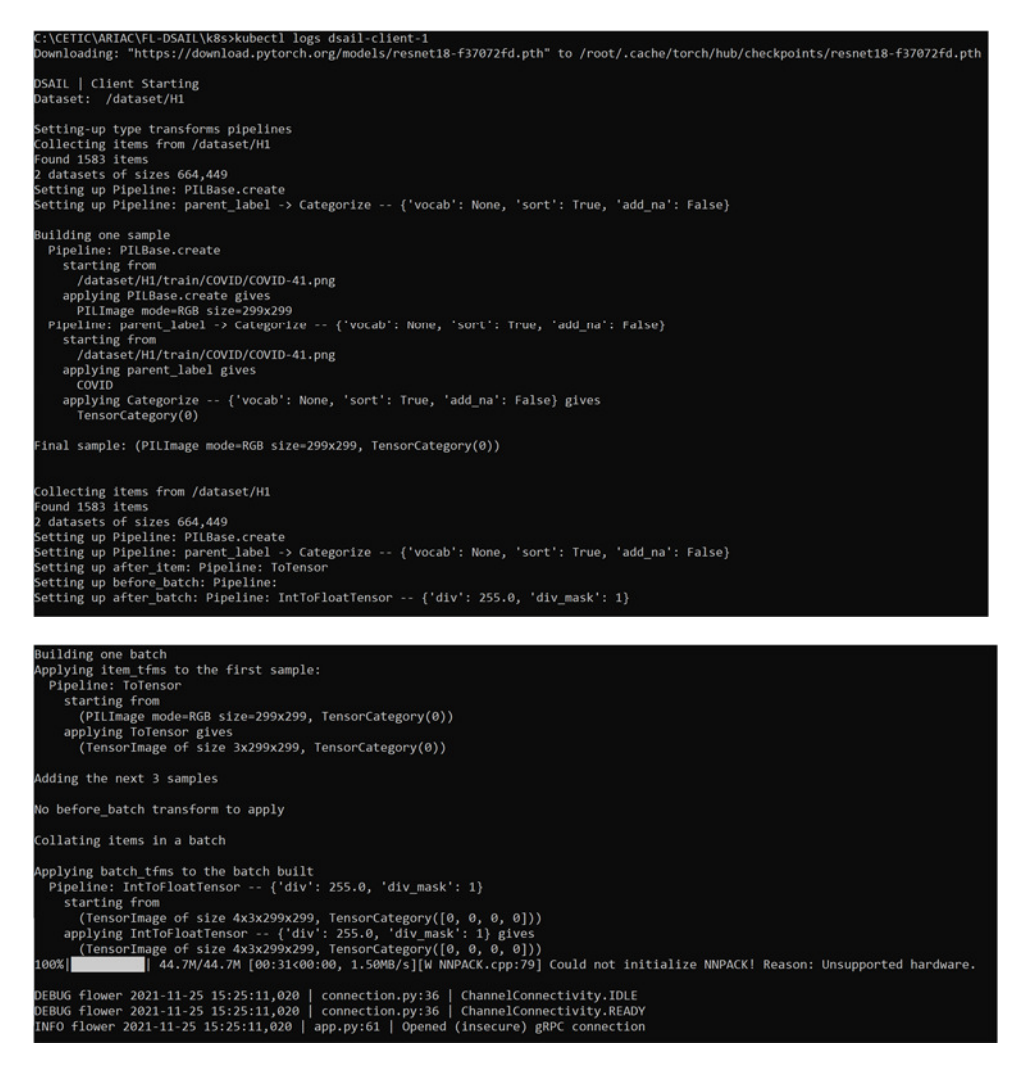

kubectl apply -f xle-dsail-client-2-pod.yaml kubectl get pod

| C:\CETIC\ARIAC\F                            | L-DSAIL\ | k8s>kubect | tl apply -f | <pre>xle-dsail-client-2-pod.yaml</pre> |  |  |  |
|---------------------------------------------|----------|------------|-------------|----------------------------------------|--|--|--|
| pod/dsail-client-2 created                  |          |            |             |                                        |  |  |  |
| C:\CETIC\ARIAC\FL-DSAIL\k8s>kubectl get pod |          |            |             |                                        |  |  |  |
| NAME                                        | READY    | STATUS     | RESTARTS    | AGE                                    |  |  |  |
| dsail-client-1                              | 1/1      | Running    | 0           | 8m7s                                   |  |  |  |
| dsail-client-2                              | 1/1      | Running    | 0           | 14s                                    |  |  |  |
| dsail-server                                | 1/1      | Running    | 0           | 10m                                    |  |  |  |
| C:\CETIC\ARIAC\F                            | L-DSAIL\ | k8s>       |             |                                        |  |  |  |

#### kubectl logs dsail-client-2

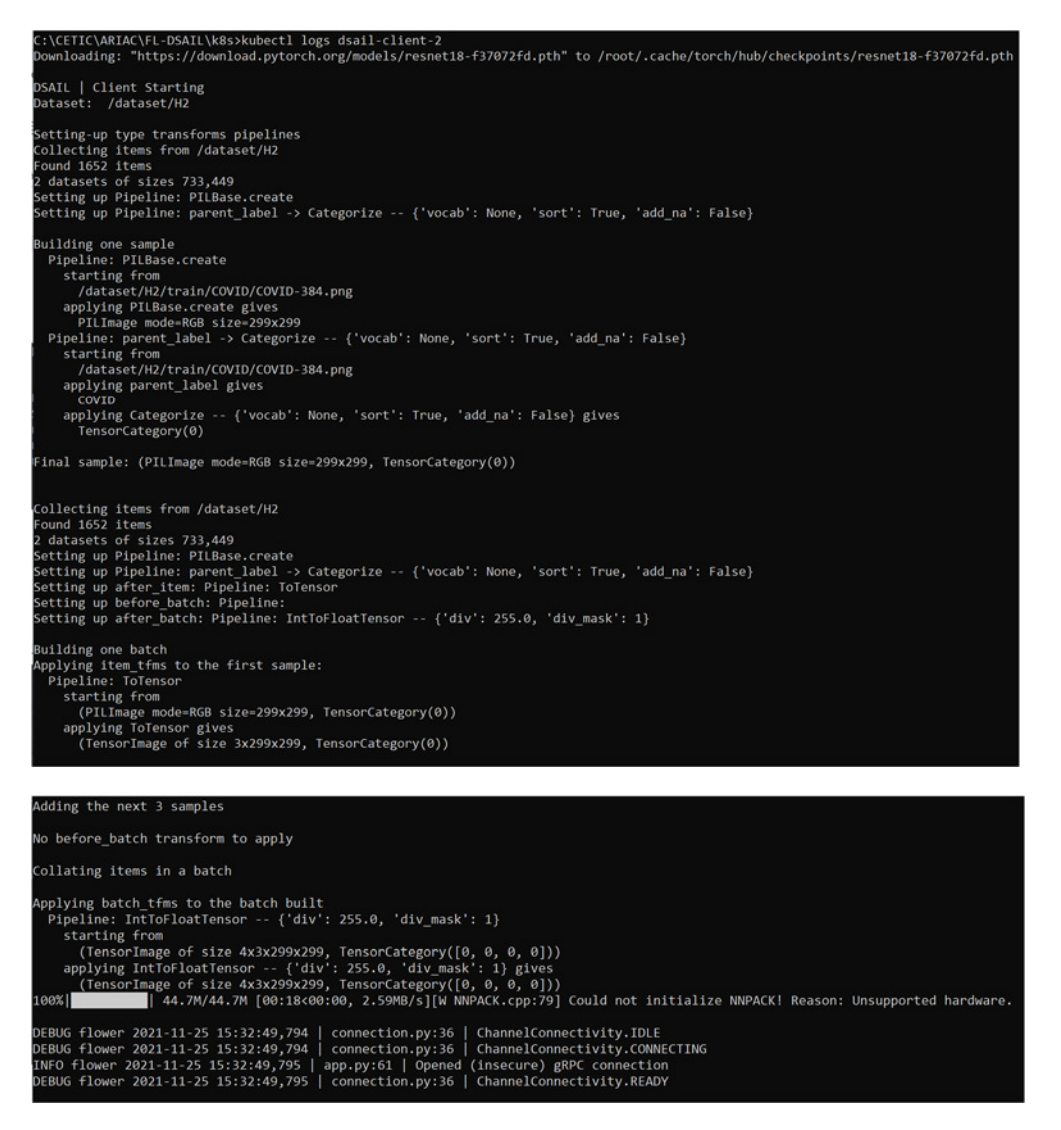

kubectl apply -f xle-dsail-client-3-pod.yaml kubectl get pod

| C:\CETIC\ARIAC\B<br>pod/dsail-client | FL-DSAIL<br>t-3 crea | \k8s>kubect<br>ted | tl apply -f | <pre>xle-dsail-client-3-pod.yaml</pre> |
|--------------------------------------|----------------------|--------------------|-------------|----------------------------------------|
| C:\CETIC\ARIAC\                      | FL-DSAIL             | \k8s>kubect        | tl get pod  |                                        |
| NAME                                 | READY                | STATUS             | RESTARTS    | AGE                                    |
| dsail-client-1                       | 1/1                  | Running            | 0           | 55m                                    |
| dsail-client-2                       | 1/1                  | Running            | 0           | 47m                                    |
| dsail-client-3                       | 1/1                  | Running            | 0           | 8s                                     |
| dsail-server                         | 1/1                  | Running            | 0           | 57m                                    |
|                                      |                      |                    |             |                                        |

#### kubectl logs dsail-client-3

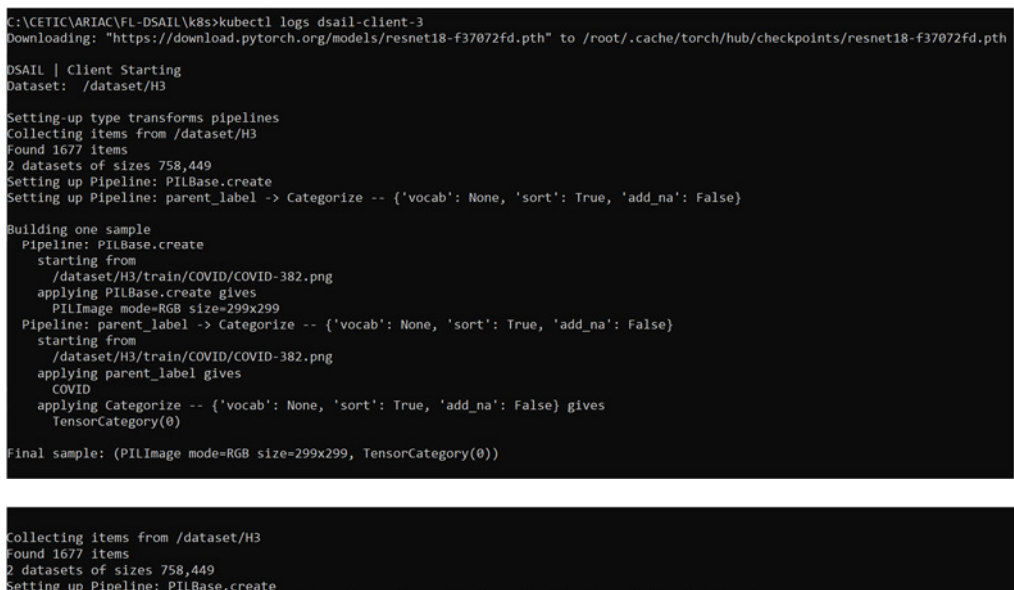

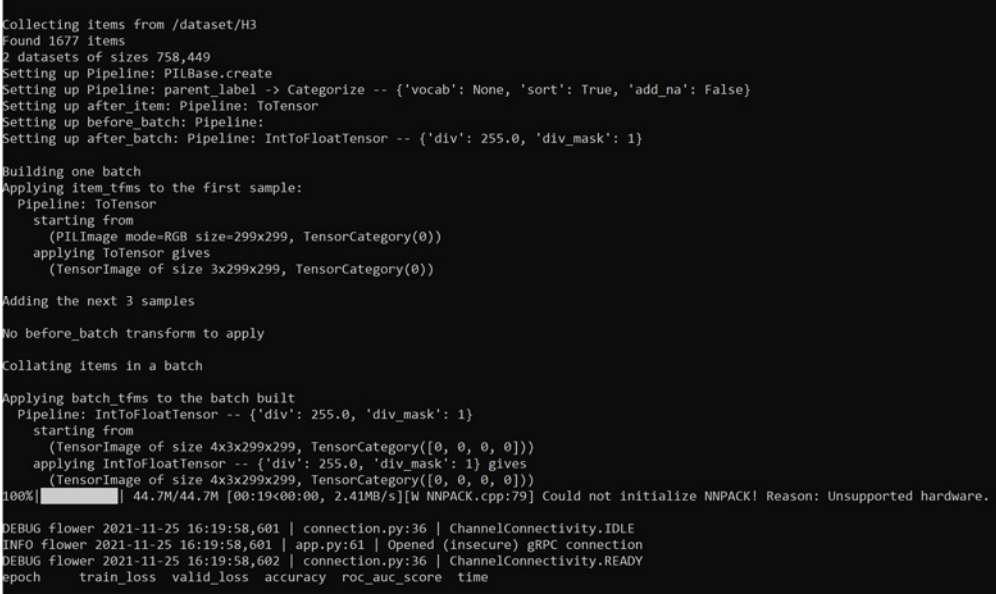

In this last step, as with the Docker installation, the training run on each client.